## **CHANGING STATIONS OVER**

- 1. Login to Planning centre using your login or kids computer.
- 2. Click HOME on the top left of the screen.
- 3. Select CHECK-IN'S
- 4. Click 'STATIONS'
- 5. Open the Station you need to update, eg. 'Jam iPad 3'
- 6. Scroll down to drop down box called 'EVENT'
- 7. SELECT your event which is EKIDS 10AM
- 8. Click submit at the bottom of the page
- 9. Repeat for each iPad you need to use.